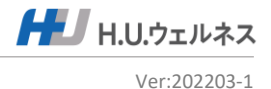

# 女性のがん検診

# ー予約申込サイトご利用案内ー

## ■予約申込サイトご利用案内

| 1 | • | 受診の流れ           | P1     |
|---|---|-----------------|--------|
| 2 | • | 新規登録            | P2-4   |
| 3 | • | 検査結果の共同利用の同意    | P5     |
| 4 | • | 予約申込            | P6-10  |
| 5 | • | 予約状況確認・変更・キャンセル | P11-12 |
| 6 | • | お問合せ先           | P13    |

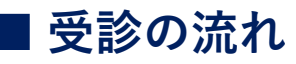

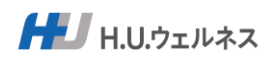

| 1 | 予約システムの新規アカウント登録                                     |
|---|------------------------------------------------------|
| 2 | システムの利用規約及び検査結果の<br>共同利用の同意                          |
| 3 | 医療機関、コース選択                                           |
| 4 | 受診希望日を第一から第三希望日まで選択                                  |
| 5 | 予約確定後、医療機関より、<br>検査キット及び受診票が郵送                       |
| 6 | 受診日時にて医療機関で検査を受診<br>当日は医療機関からの事前送付物と「健康保険証」を持参してください |
| 7 | 受診後、医療機関から結果票が郵送されます<br>ので、ご確認ください                   |

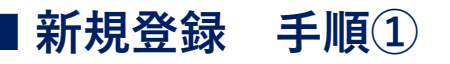

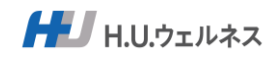

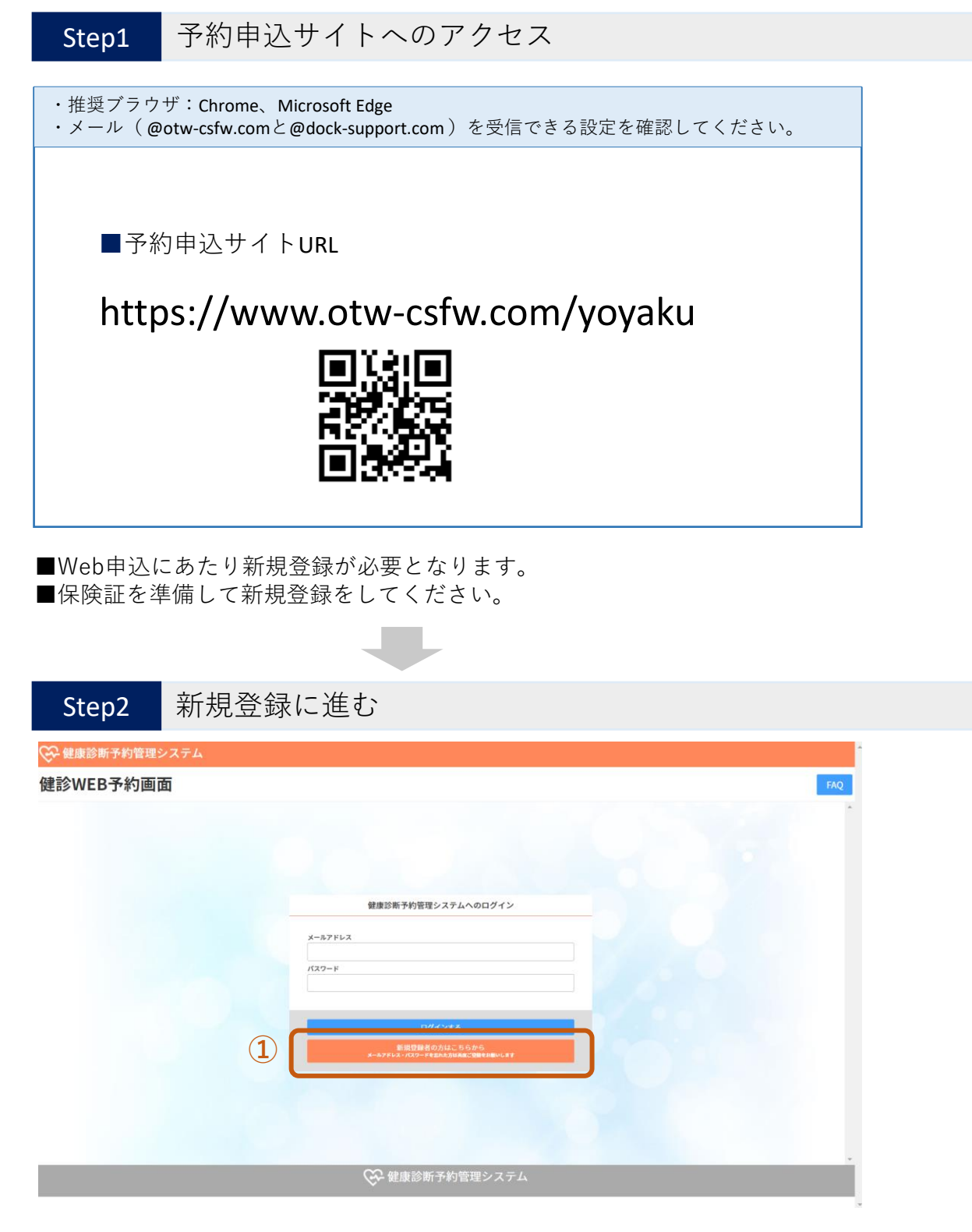

①「新規登録」をクリック

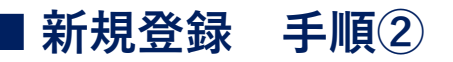

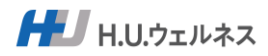

### Step3 必要項目を入力して新規登録をする

#### 🚱 健康診断予約管理システム

|                                 | 新規登録                                                                                                    |
|---------------------------------|----------------------------------------------------------------------------------------------------|
| メールアドレス<br>参源                   | admin@kenshin.cloud<br>※ログインする際にご入力いただくメールアドレスになります。<br>※携帯電話のメールアドレスの場合は、受信拒否設定がされていないか、ご確認ください。<br>『PCからの受信を拒否」に設定されていますと、メールが送れません。                                                                                                    |
| ログインパスワード<br><sup>多別</sup>      |                                                                                                    |
| 本人区分<br><sup>必須</sup>           | <ul> <li>● ご本人様 (被保険者)</li> </ul>                                                                                                    |
| お名前<br>必須                       | 唐羽 健保<br>※お名前の間にスペースは不要です。                                                                                                    |
| フリガナ<br><sup>23</sup> 第         |                                                                                                    |
| (1)放起记号 · 册号<br>83              | 記3         *保険証記号の数字を半角数字で入力してください。         書号 45678         *保険証番号の数字を半角数字で入力してください。                                                                                                    |
| 性別<br><sup>必須</sup>             | <ul> <li>● 男性</li> <li>○ 女性</li> </ul>                                                                                                    |
| 生年月日<br>888                     | 1985-12-03           ※例: 2022-03-07                                                                                                    |
| 那使番号・住所<br>8章                   | マ     163     0410     住所自動入力       東京都      新宿区西新宿街宿三井ビル10局       ※受診票、検査キット等をお送りする住所です<br>※会社やビル・マンションへ送付希望の場合は、会社名、ビル・マンション名も入力してください。                                                                                                    |
| 能話 <del>前</del> 号<br><i>必</i> 須 | 090     -     1234     -     4567       ※日中連絡が取れる連携作をご記入ください。(携帯など)     ※医療機関から直接ご連絡がある場合があります。                                                                                                    |
|                                 |                                                                                                    |
|                                 | 新規登録する     日本     日本 |
|                                 |                                                                                                    |

①必須項目に入力をする。

保険証に記載されている内容は間違いないようにしてください。 誤りがあると登録できませんのでご注意ください。

※必須項目に関しては、新規登録画面上に入力条件を記載しております。

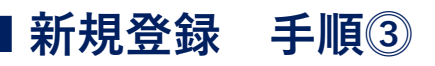

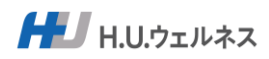

#### Step4 HUW社との個人情報保護規約を確認する

| C・D.アドレス                                                                                                    | キス株式会社(以下「弊社)といいます。)は、ご利用者部が所属されている音羽保険組合)(以下「所属先」といいます。)からのご勉強を注意しております。 たおけるご利用者様の個人所報の加入取り扱いについて、以下の事項をお読みいただき、内容にご同意いただける場合には、下方の「同意する」の<br>取しば、低人精報の保護に関する法律(以下「法」といいます。)第2条第1項第1号または同条項第2号に該当する情報をいい、これにはご利用者様<br>は期の試異等が含まれます。 をひ取得 レージスに関連してご利用者様の個人情報を取得します。これには、弊社がご利用者様から造成取得する場合のはか、ご利用者様が健康防衛の<br>利用者様の健康訪新の私業等を弊社に対して認识することにより取得する場合がら造成取得する場合のはか、ご利用者様が健康防衛の<br>利用者様の健康訪新の私業等を弊社に対して認识することにより取得する場合がら造成取得する場合のはか、ご利用者様が健康防衛の<br>利用者様の健康訪新の私業等を弊社に対して認识することにより取得する場合がらた、その他の目的には利用いたしません。 おからのご外情報の管理はないなりたいでは、その他の目的には利用いたしません。 おからご予約情報の管理はよびする人間する人情報を、以下の目的のために利用するものとし、その他の目的には利用いたしません。 おからごな問題の管理はないな問題ではないように加工して、以下のような目的で用いることがあります。 よ、上記のはか、ご利用者様の健康診断に結果を、特定の個人を講問できないように加工して、以下のような目的で用いることがあります。 | 毀け、人間ドック実施のコーディネートサービス(以下「本サービス」といいま<br>ボタンを押下してお遣みください。<br>100氏名・生年月日・住所・電話番号・電子メールアドレス・ご利用者様が受診<br>予約を申し込まれた弊社の提供医療機関(以下「従其医療機関」といいま |   |
|----------------------------------------------------------------------------------------------------|----------------------------------------------------------------------------------------------------|----------------------------------------------------------------------------------------------------|---|
| ** サービスに     ** サービスに     **・・・・・・・・・・・・・・・・・・・・・・・・・・・・・・・・                                                                                                    | におけるご利用者様の個人情報のお取り扱いについて、以下の事項をお祈みいただき、内容にご同意いただける場合には、下方の「可量する」<br>能とは<br>は、個人機能の保護に関する法律(以下「法」といいます。)第2条批目増加1号または同条増加2号に該当する情報をいい、これにはご利用者様<br>酸の処理等が含まれます。<br>低の処理<br>リービスに関連してご利用者様の個人情報を取得します。これには、弊社がご利用者種から造成取得する場合のはか、ご利用者種が健康的影面の<br>明書様の知識等が含まれます。<br>電の利用目的<br>リービスに関連して取得する個人情報を、以下の目的のために利用するものとし、その他の目的には利用いたしません。<br>診断のごうが情報の容認実施を弊社に対して貸用するごかに利用するものとし、その他の目的には利用いたしません。<br>診断のごうが情報の容認実施を解注の<br>に受加する人間ドックの結果能含<br>明者種の内容に容認する人間ドックの結果能含<br>明者種の内容に容認する人間ドックの結果能含<br>明者種の内容に容認な人間する人間を現てきるこかが情報の提供<br>明者種の内容に容がく気用する人間を現てきる「非常の個人を通知できないように加工して、以下のような目的で用いることがあります。                                                                                                    | ボタンを押下してお選みください。<br>40氏名・生年月日・住所・電話墓号・電子メールアドレス・ご利用者様が受診<br>予約を申し込まれた弊社の提供医療機能(以下「従属医療機能」といいま                                          |   |
| グインパスワード         1. 個人情報<br>個人情報とは<br>された登録的。           2. 個人情報<br>男社は、本切<br>時間         2. 個人情報<br>男社は、本切<br>男社は、本切<br>男社は、本切<br>男社は、本切<br>別は、本切<br>の。           3. 個人情報<br>男社は、本切<br>別は、本切<br>の。         3. 個人情報<br>男社は、本切<br>別は、本切<br>の。           9. (1) 朝鮮<br>(1) 朝鮮<br>(2) ご利和<br>の。         (2) ご利和<br>(3) ご利和<br>(4) 本切<br>(5) ご利和<br>健康および医<br>男社は、注意<br>の男社は、注意<br>(1) 男社(1) 計算                                                                                                    | 能とは<br>は、個人構築の保護に置する法律(以下「法」といいます。)第2条第1項第1号または同条項第2号に該当する構築をいい、これにはご利用者員<br>部の設置等が含まれます。<br>名の取得<br>サービスに関連してご利用者様の個人情報を取得します。これには、弊社がご利用者種から改善取得する場合のはか、ご利用者種が健康診断の<br>同者種の保護等が含果人情報を、以下の目的のために利用するものとし、その他の目的には利用いたしません。<br>おかのご予約情報の官僚よび選携防衛機構を、以下の目的のために利用するものとし、その他の目的には利用いたしません。<br>おかのご予約情報の官僚よび選携防衛機構を、<br>開着種の内蔵に加すく気間ドックの結果場合<br>明者種の内蔵に加すく気間をのの結果を、特定の個人を識別できないように加工して、以下のような目的で用いることがあります。<br>よ、上記のはか、ご利用者種の問題があい結果を、特定の個人を識別できないように加工して、以下のような目的で用いることがあります。                                                                                                    | 6の氏名・生年月日・住所・電話番号・電子メールアドレス・ご利用者様が受診<br>予約を申し込まれた弊社の提供医療機関(以下「提供医療機関」といいま                                                              |   |
| 2. 個人情報<br>例社は、本ワ<br>す。うかご知<br>3. 個人情報<br>弊社は、本ワ<br>第2. 個人情報<br>弊社は、本ワ<br>第2. 個人情報<br>弊社は、本ワ<br>第2. 個人情報<br>第2. 個人情報<br>第2. 個人情報<br>第2. 個人情報<br>第2. 個人情報<br>第2. 個人情報<br>第2. 個人情報<br>第2. 個人情報<br>第2. 個人情報<br>第2. 個人情報<br>第2. 個人情報<br>第2. 個人情報<br>第2. 個人情報<br>第2. 個人情報<br>第2. 個人情報<br>第2. 個人情報<br>第2. 個人情報<br>第2. 個人情報<br>第2. 個人情報<br>第2. のご和<br>個人情報<br>第2. のご和<br>個皮および居<br>個皮および居<br>第2. 個人情報<br>第2. のご和<br>個皮および居<br>4. 第2. 名<br>第2. 個人情報<br>第2. 個人情報<br>第3. 個人情報<br>第3. 個人情報<br>第3. | ¥の取得<br>ワービスに関連してご利用者様の個人情報を取得します。これには、弊社がご利用者種から直接取得する場合のほか、ご利用者様が健康診断の<br>開着者の必要認知らぬ某事を弊社に対して証何することにより取得する場合があります。<br>転の利用目的<br>リービスに関連して取得する個人情報を、以下の目的のために利用するものとし、その他の目的には利用いたしません。<br>診断のご予約情報の管理なよび建築防衛機(用すすご予約情報の提供<br>価格者の利用法に対する人間ドックの結果指常<br>価格者のの同志に起すく気用する具体管理<br>レージスの改善<br>囲者様の利用法に基づく第三者への提供<br>よ、上記のはか、ご利用者様の健康診断の結果を、特定の個人を識別できないように加工して、以下のような目的で用いることがあります。                                                                                                    | 予約を申し込まれた弊社の提供医療機関(以下「提供医療機関」といいま                                                                                                    |   |
|                                                                                                    | 転の利用目的<br>サービスに関連して取得する個人情報を、以下の目的のために利用するものとし、その他の目的には利用いたしません。<br>診断のご予約情報の管理および環境医機構に対するご予約情報の提供<br>国各種の内容ご登録情報等に関する局下シクの成果相当<br>明者種の内容に基づく第三者への提供<br>調査種の内容に基づく第三者への提供<br>よ、上記のはか、ご利用者種の健康診断の結果を、特定の個人を識別できないように加工して、以下のような目的で用いることがあります。                                                                                                    |                                                                                                    |   |
| (1) 健康<br>(1) 健康<br>(2) ご利<br>(3) ご利<br>(4) 本功<br>(5) ご利<br>(第二次日)・低利<br>健康および医<br>(4、第三校<br>(1) 現社)<br>(1) 現社                                                                                                    | 総新のご予約機能の管理なよび環境医療機構に対するご学的情報の提供<br>明者種の所属先に対する人間ドックの結果報告<br>明者種の可定型動物等に置する経界管理<br>「とえの改善<br>明者種の可能に基づく第三者への提供<br>3. 上記のほか、ご利用者種の健康診断の結果を、特定の個人を識別できないように加工して、以下のような目的で用いることがあります。                                                                                                    |                                                                                                    |   |
| (2) ご利<br>(3) ご利<br>(4) 本サ)<br>(5) ご利<br>(第二2月・第号)<br>(5) ご利<br>(第二2月・第号)<br>(5) ご利<br>(第二2月・第号)<br>(5) ご利<br>(第二2月・第号)<br>(5) ご利<br>(第二2月・第号)<br>(5) ご利<br>(第二2月・第号)<br>(5) ご利<br>(第二2月)<br>(5) ご利<br>(第二2月)<br>(5) ご利<br>(5) ご利<br>(5) [5] [5] [5] [5] [5] [5] [5] [5] [5] [5]                                                                                                    | (明者種の方服先に対する人間ドックの結果報告)<br>(明者種のご営動発酵なに置する経年管理<br>ーとスの改善<br>(明者種の印度に基づく第三者への提供<br>3)、上記のほか、ご利用者種の健康診断の結果を、特定の個人を識別できないように加工して、以下のような目的で用いることがあります。                                                                                                    |                                                                                                    |   |
| リガナ (3) ご利<br>(4) 本サ<br>(5) ご利<br>(5) ご利<br>(1) 定記号・書号<br>なお、弊社は<br>(日<br>留度および医<br>男社は、東当<br>(1) 弊社(1)                                                                                                    | 明者確のご智識情報等に関する延年管理<br>1ービスの改善<br>明者確の回面に基づく第三者への提供<br>は、上記のはか、ご利用者確の健康診断の結果を、特定の個人を識別できないように加工して、以下のような目的で用いることがあります。                                                                                                    |                                                                                                    |   |
| email (4) 本サ<br>(5) ご利<br>協調記号・書号<br>編<br>健康および医<br>4. 第三者へ<br>弊社は、注意<br>第4                                                                                                    | ナービスの改善<br> 明者種の问题に基づく第三者への提供<br>は、上記のはか、ご利用者種の健康診断の結果を、特定の個人を識別できないように加工して、以下のような目的で用いることがあります。                                                                                                    |                                                                                                    |   |
| (3) こ何<br>(3) こ何<br>(3) こ何<br>(3) こ何<br>(3) こ何<br>(3) こ何<br>(3) こ何<br>(3) こ何<br>(4) 宗社(4)<br>(4) 第七<br>(3) こ何<br>(4) 宗社(4)<br>(4) 第七<br>(1) 第社(4)<br>(4) (4) (4) (4) (4) (4) (4) (4) (4) (4)                                                                                                    | 20世界部のPRELをレイ第二台への成功。<br>は、上記のはか、ご利用者碼の費服診断の結果を、特定の個人を集別できないように加工して、以下のような目的で用いることがあります。                                                                                                    |                                                                                                    | - |
| 度は記号・書号<br>なお、男社は<br>留康および医<br>4、第三名へ<br>弊社は、法ま<br>(1) 弊社は                                                                                                    | は、上記のほか、ご利用者様の健康診断の結果を、特定の個人を識別できないように加工して、以下のような目的で用いることがあります。                                                                                                    |                                                                                                    |   |
| 健康および医<br>4. 第三者へ<br>弊社は、法ま<br>(1) 弊社(                                                                                                    |                                                                                                    |                                                                                                    |   |
| <ol> <li>第三者へ</li> <li>弊社は、法ま</li> <li>(1) 弊社</li> </ol>                                                                                                    | 医療分野における、研究(論文作成、発表を含む)、応用技術およびサービスの創作および提供、研究開発、製品開発並びに商用目的での外部                                                                                                    | の研究機関および民間企業への提供                                                                                                    |   |
| 弊社は、法ま<br>(1) 弊社(                                                                                                    | への個人情報の提供                                                                                                    |                                                                                                    | - |
| (1) 弊社(                                                                                                    | または他の法令に定める事由に該当する場合、および以下に定める場合を除き、ご利用者様の個人情報を、第三者に開示・提供することはござ                                                                                                    | いません。                                                                                                    |   |
| (2) - 10                                                                                                    | とは、本サービスに関連して、ご利用者様の個人情報を提携医療機関および所属先に対し提供いたします。<br>ill目患語が、時ず会社医社教が提供するDHDサービス「ウィブウェルネスマッカを経由」で健康的新統単の恐頓を希望される場合、教社はご到用よ                                                                                                    | 8ば小毎→情報を株式会社保守教に対し課件(いた)ます。                                                                                                    |   |
| <ul> <li>(3) 弊社</li> <li>を講じており</li> </ul>                                                                                                    | 10日19年、1940年1月1日1日には19月1日(19月1日) ビス・フラスシェルマム 」とないり、年期が時期は水の支出と中止している出し、サビルにつかわ<br>19月1日(19月1日)<br>ります。                                                                                                    | 1.1%の MACING CHARGE CHARGE CARGE CONTROL (1997)<br>は当該業者においてご利用者様の個人情報が安全に管理されるよう、必要な措置                                                |   |
| 年月日                                                                                                    |                                                                                                    |                                                                                                    |   |
|                                                                                                    |                                                                                                    |                                                                                                    |   |
| (4) (1) (1) (1) (1) (1) (1) (1) (1) (1) (1                                                                                                    |                                                                                                    |                                                                                                    |   |
|                                                                                                    |                                                                                                    |                                                                                                    |   |
|                                                                                                    |                                                                                                    |                                                                                                    |   |

①画面下の「同意する」をクリックしてください。
 ※同意がないとご利用できません。

#### Step5 新規登録の完了

以下の画面が表示されましたら新規登録は完了となります。登録後メールが届きます。

◎登録受付の画面が表示

| ご登録ありがとうございま                                | ġ                                            |  |
|---------------------------------------------|----------------------------------------------|--|
| 新規の登録を受付いたしまし7                              | た。まだ登録は完了していません。                             |  |
| ご登録いただきましたメールアドレス宛に<br>メールに記載されたURLからログインして | 「ご登録受付メール」を送信いたしました。<br>いただくことで新規登録が完了となります。 |  |
|                                             | ご登録ありがとうございました                               |  |
| <b>新規 太郎</b> 様                              |                                              |  |
| 健康診断予約管理システムへのご登録、ありが                       | とうございました。                                    |  |
| 下記ボタンをクリックして <u>ログイン</u> 後予約登録              | してください                                       |  |
|                                             | 健康診断予約管理システムにログインする                          |  |
| ボタンが表示されていない場合は、下記URLよ                      | り <u>ログイン</u> 後予約登録してください。                   |  |
| http://172.21.00.162/vavalue                |                                              |  |

※メール (@otw-csfw.comと@dock-support.com) を受信できる設定を確認してください。

# 検査結果の共同利用の同意

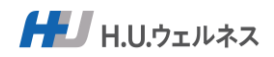

#### Step1 検査結果の利用についての同意の有無

初回ログイン後に、検査結果を健保と事業主とで共同利用することへの同意の有無をお願いします。

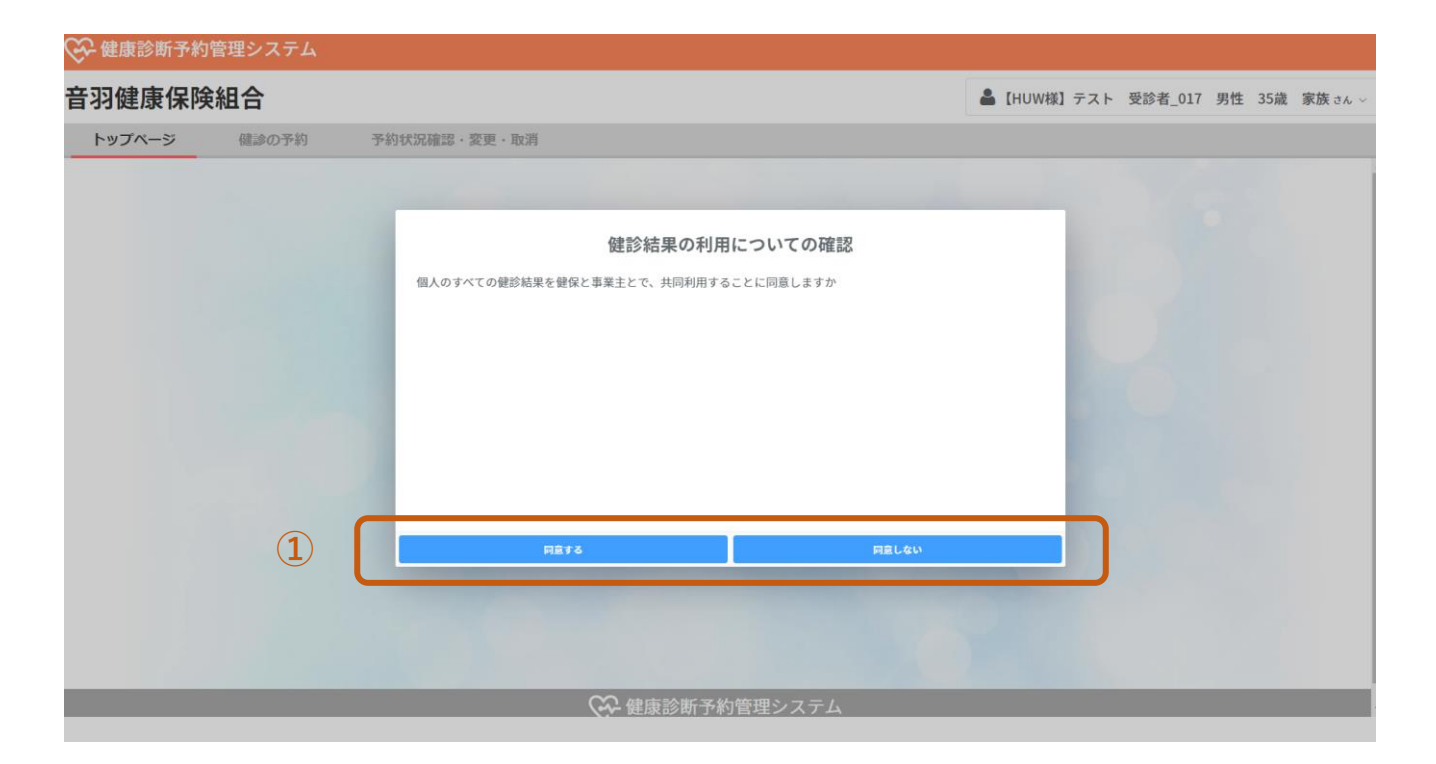

①検査結果の利用についての同意の有無を選択してください。

同意した方:検査結果が健保と事業主とで共同利用されます。 同意しない方:健保のみ利用されます。

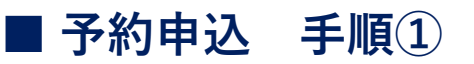

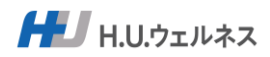

### Step1 予約申込サイトへのログイン

| 診WEB予約画面                                                                                                    |                                                              |                                                         |                            |                                     |                                         |                            |                            | FAQ            |            |
|----------------------------------------------------------------------------------------------------|--------------------------------------------------------------|---------------------------------------------------------|----------------------------|-------------------------------------|-----------------------------------------|----------------------------|----------------------------|----------------|------------|
|                                                                                                    |                                                              |                                                         |                            |                                     |                                         |                            |                            | ^              |            |
|                                                                                                    |                                                              |                                                         |                            |                                     |                                         |                            |                            |                |            |
|                                                                                                    | 92                                                           | <b>康診断予約管理システムへのロ</b>                                   | ヴィン                        |                                     |                                         |                            |                            |                |            |
|                                                                                                    | 1<br>(1)<br>(127-F                                           |                                                         |                            |                                     |                                         |                            |                            |                |            |
|                                                                                                    |                                                              | ログインする                                                  |                            |                                     |                                         |                            |                            |                |            |
|                                                                                                    | *                                                            | - ルアドレス・パスワードを加たた方は高度ご登録を目                              | BBUG IT                    |                                     |                                         |                            |                            |                |            |
|                                                                                                    |                                                              |                                                         |                            |                                     |                                         |                            |                            |                |            |
|                                                                                                    | ~                                                            |                                                         |                            |                                     |                                         |                            | _                          |                |            |
|                                                                                                    | C.                                                           | ☆ 健康診断予約管理シ                                             | ノステム                       |                                     |                                         |                            |                            |                |            |
| ①新規登録時に言<br>ログインをして・                                                                                                    | 設定したメール <sup>・</sup><br>ください。                                | アドレスと                                                   | パス'                        | ワードを入                               | 、カし、                                    |                            |                            |                |            |
| ①新規登録時に語<br>ログインをして<br>Step2 健語                                                                                                    | 設定したメール<br>ください。<br>诊の予約に進                                   | アドレスと                                                   | パス                         | ワードを入                               | 、カし、                                    |                            |                            |                |            |
| ①新規登録時に語<br>ログインをして<br>Step2 健語                                                                                                    | 設定したメール<br>ください。<br>②の予約に進                                   | アドレスと<br>                                               | パス                         | ワードを入                               | 、力し、                                    |                            |                            |                |            |
| <ol> <li>①新規登録時に言<br/>ログインをして</li> <li>Step2 健語</li> <li>全球成時子的管理システム</li> <li>羽健康保険組合</li> </ol>                                                                                 | 設定したメール<br>ください。<br>多の予約に進                                   | アドレスと                                                   | パス                         | ワードを入                               | 、力し、                                    | <b>≜</b> 721               | 受診者_002 女                  | 7性 35歳         | 本人         |
| <ol> <li>①新規登録時に語<br/>ログインをして</li> <li>Step2 健認</li> <li>全健康診断予約管理システム</li> <li>羽健康保険組合</li> <li>トップページ (認め予約)</li> </ol>                                                         | 設定したメール<br>ください。<br>多の予約に進<br><sup>940はRMME · 素要 · NMM</sup> | アドレスと                                                   | パス '                       | ワードを入                               | .カレ、                                    | <b>≜</b> <del>7</del> 7►   | 受診者_002 女                  | 7性 35歳         | 本 <i>)</i> |
| <ol> <li>①新規登録時に語<br/>ログインをして</li> <li>Step2 健認</li> <li>健康診断予約管理システム</li> <li>37姓康保険組合</li> <li>トップページ (第20予約)</li> </ol>                                                        | 設定したメール<br>ください。<br>多の予約に進<br><sup>予約状況確認・要要・取消</sup>        | アドレスと、<br>む<br>800x864423                               | パス 「<br>tugek              | ワードを入                               | .カレ、                                    | <b>a</b> 721               | 受診者_002 女                  | 7性 35歳         | 本/         |
| <ol> <li>①新規登録時に語<br/>ログインをして</li> <li>Step2 健語</li> <li>全健康診断予約管理システム</li> <li>羽健康保険組合</li> <li>トップページ (#200予約)</li> </ol>                                                       | 設定したメール<br>ください。<br>多の予約に進<br><sup>940はRME - RE - RM</sup>   | アドレスと、<br>む<br>む<br>80050000000000000000000000000000000 | パス「<br><u>#</u><br>50/3 EK | ワードを入                               | .カレ、                                    | <b>≜</b> 77►               | 受診者_002 女                  | 7性 35歲         | */         |
| <ol> <li>①新規登録時に語<br/>ログインをして</li> <li>Step2 健認</li> <li>健康診断予約管理システム</li> <li>初健康保険組合</li> <li>トップページ (1000 予約)</li> </ol>                                                       | 設定したメール<br>ください。<br>多の予約に進<br><sup>予約状況確認・変更・取消</sup>        | アドレスと、<br>む<br>む<br>5年64<br>8868664425                  |                            | ワードを入<br>予約状況確認・3                   | 、力し、<br><sup>変更・取消</sup>                | <b>≜</b> 77⊁               | 受診者_002 女                  | x性 35歳         | 本,         |
| <ol> <li>①新規登録時に語<br/>ログインをして</li> <li>Step2 健認</li> <li>全健康診断予約管理システム</li> <li>羽健康保険組合</li> <li>トップページ (認知の予約)</li> <li>(前)健診の予約)</li> <li>(前)健診の予約</li> </ol>                   | 設定したメール<br>ください。<br>多の予約に進<br><sup>予約伏R編選・実業・取用</sup><br>予約  | アドレスと、<br>む<br>む<br>8028004455                          |                            | ワードを入<br>予約状況確認・3<br>予約システ          | 、力し、<br><sup>変更・取消</sup>                | ≜ <del>7</del> ⊼►<br>7 — 1 | <sup>愛診者_002</sup> ダ<br>アル | x性 35歳         | 本,         |
| <ul> <li>①新規登録時に語<br/>ログインをして</li> <li>Step2 健語</li> <li>全健康診断予約管理システム</li> <li>羽健康保険組合</li> <li>トップページ (試)の予約</li> <li>「「」健診の予約</li> <li>「」」健診の予約</li> <li>「」」「」健診の予約</li> </ul> | 設定したメール<br>ください。<br>多の予約に進<br><sup>予約状況確認・変要・取消</sup>        | アドレスと、<br>む<br>5005-120<br>5005-120                     |                            | ワードを入<br>予約状況確認・3<br>予約システ<br>お問い合れ | 、力し、<br><sup>変更・取消</sup><br>ームのマ<br>つせ先 | <b>▲</b> 77►               | <sup>要診者_002</sup> ≠<br>アル | <b>7</b> 性 35歳 | <b>*</b> , |

②健診の予約をクリックしてください。

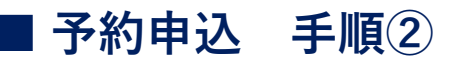

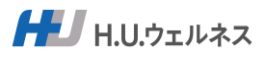

Step3

#### 医療機関選択画面に進む

#### 🚱 健康診断予約管理システム

| 羽健康保険     | ▲ テスト 受診者_002 女性 35歳 本人 | 、さん 〜                                                           |                  |  |
|-----------|-------------------------|-----------------------------------------------------------------|------------------|--|
| トップページ    | 健診の予約                   | 予約状況確認・変更・取消                                                    |                  |  |
|           |                         | WEB予約フォーム                                                       |                  |  |
| 選択可能コース   |                         | 人間ドック【胃バリウム検査】または人間ドック【胃カメラ検査 経発】または人間ドック【胃カメラ検査 経口】または人間ドック【胃カ | メラ検査 経口+鎮静剤使用希望】 |  |
| 希望医療機関 多類 |                         | K.8469 在第尺-                                                     |                  |  |
| 第1希望日 ※第  |                         | クリックして日付を選択<br>希望日を選択して下さい                                      | Q 目付を避択          |  |
| 第2希望日 必備  |                         | クリックして日付を選択<br>希望日を選択して下さい                                      | Q 目付を選択          |  |
| 第3希望日 谢   |                         | クリックして日付を選択<br>希望日を選択して下さい                                      | Q 日付を避択          |  |
| אעאב      |                         | 周囲等の希望などをこちらにご記入ください                                            |                  |  |
| 予約番号      |                         |                                                                 |                  |  |
|           |                         |                                                                 |                  |  |
|           |                         | 鍵隊を予約する                                                         |                  |  |
|           |                         | 戻る                                                              |                  |  |

①【医療機関選択】をクリックしてください。

### Step4 希望医療機関を選択

|                                                                          | 医療機関を選択             |                                      |        |          |
|--------------------------------------------------------------------------|---------------------|--------------------------------------|--------|----------|
| х-с ×                                                                    | 医療機関                |                                      |        | <b>^</b> |
| セットA (同日受診/マンモグラフィ+子宮額がん)                                                | 秋福 全国               |                                      |        |          |
| セットB (同日受診/乳房エコー+子宮頸がん)                                                  | 医療機関名 🗧             | 住所 🗧                                 | 枠の有無 🗧 | 選択       |
| ○ マンモグラフィ (親触診なし)                                                        | MEP南青山              | 東京都港区南青山1-3-3 パークアクシス青山一丁目タワ         | 2      | 選択       |
| ◇ マンモグラフィ (複雑診あり)                                                        | 春日クリニック             | ■京都文京区小石川1-12-16 小石川1Gビル1E           |        |          |
| 乳房エコー(視触診なし)                                                             | uu <i>, /=//</i>    | NUMBER AND STOLEN IN TO COMPLETE THE |        | 選択       |
| <ul> <li>         ・ 乳房エコー(視触診あり)         ・         ・         ・</li></ul> | こころとからだの元氣プラザ       | 千代田区神田神保町1丁目105番地 神保町三井ビルデ<br>ィング    |        | 選択       |
| → 子宮頸がん (内診・細胞診・経難エコー)                                                   | 東京都予防医学協会           | 新宿区市谷砂土原町1-2                         |        | 選択       |
| オプション ~                                                                  | 久野マインズタワークリニック      | 東京都渋谷区代々木2-1-1 新宿マインズタワー 2 F         |        | 選択       |
| X#7%&477737###7&UV                                                       | 佼成病院 健康管理室 女性コース    | 東京都杉並区和田2-25-1                       |        | 選択       |
|                                                                          | 東京ミッドタウンクリニック健診センター | 東京都港区赤坂9-7-1 ミッドタウンタワー6F             |        | 選択       |
|                                                                          | 新宿健診プラザ             | 東京都新宿区歌舞伎町2-3-18                     |        | 選択       |
|                                                                          | < 1                 | > 1 ページ目へ 10件/ページ 総計                 | 8 件    |          |
|                                                                          |                     |                                      |        |          |
|                                                                          |                     |                                      |        |          |
|                                                                          |                     |                                      |        |          |
|                                                                          | 医療機関を選択             |                                      |        |          |
|                                                                          |                     |                                      |        |          |

②希望の医療機関を選択してください。

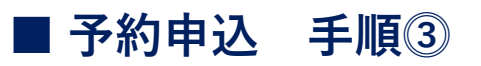

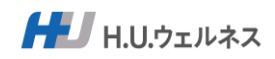

Step5

コースを選択

|                                                        | 医療機関を選択             |                                  |        |    |
|--------------------------------------------------------|---------------------|----------------------------------|--------|----|
|                                                        | 医療機関                |                                  |        |    |
| ● セットA(同日受診/マンモグラフィ+子宮頸がん)                             | 秋福 全国               |                                  |        |    |
| セットB (同日受診/乳房エコー+子宮頭がん)                                | 医療機関名 🗧             | 住所⇔                              | 枠の有無 🗢 | 選択 |
| ○ マンモグラフィ (視聴診なし)                                      | MEP南青山              | 東京都港区南青山1-3-3 パークアクシス青山一丁目タワ<br> |        | 選択 |
| ○ マンモグラフィ (視触診あり)                                      | 春日クリニック             | 東京都文京区小石川1-12-16 小石川TGビル1F       |        | 選択 |
| <ul> <li>乳房エコー(初始がなし)</li> <li>乳房エコー(初始があり)</li> </ul> | こころとからだの元氣プラザ       | 千代田区神田神保町1丁目105番地 神保町三井ビルデ       |        | 選択 |
| - 子宮預がん(内診・細胞診・経験エコー)                                  | 東京都予防医学協会           | インク<br>新宿区市谷砂土原町1-2              |        | 選択 |
| マジョン<br>受診可能なオブションはありません                               | 久野マインズタワークリニック      | 東京都渋谷区代々木2-1-1 新宿マインズタワー 2 F     |        | 選択 |
|                                                        | 佼成病院 健康管理室 女性コース    | 東京都杉並区和田2-25-1                   |        | 選択 |
|                                                        | 東京ミッドタウンクリニック鍵診センター | 東京都港区赤坂9-7-1 ミッドタウンタワー 6 F       |        | 選択 |
|                                                        | 新宿健診プラザ             | 東京都新宿区歌舞伎町2-3-18                 |        | 選択 |
|                                                        | < 1                 | > 1 ページ目へ 10件/ページ 総計             | 8件     |    |
|                                                        |                     |                                  |        |    |
|                                                        | 医療機関を選択             | <b>`</b>                         |        |    |
|                                                        |                     | <b>,</b>                         |        |    |

コースを選択してください。
 ②希望される内容が確定しましたら、選択をクリックしてください。

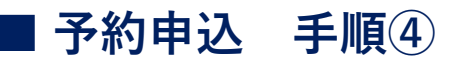

HU.ウェルネス

Step6

希望日選択画面に進む

| 健康診断予約管理システム              |                                                                                                    |  |  |  |  |
|---------------------------|----------------------------------------------------------------------------------------------------|--|--|--|--|
| 音羽健康保険組合                  | ▲テスト 受診者_002 女性 35歳 本人 さん →                                                                                                    |  |  |  |  |
| トップページ 健診の予約              | 予約状況確認,変更,取消                                                                                                    |  |  |  |  |
|                           | WEB予約フォーム                                                                                                    |  |  |  |  |
| : 選択可能コース                 | セットA(同日空診/マンモグラフィ+子宮頸がん)またはセットB(同日空診/乳原エコー+子宮頸がん)またはマンモグラフィ(税触診なし)またはマンモグラフィ(税触診あり)<br>または乳原エコー(税触診なし)または乳原エコー(税触診あり)または子宮額がん(内診・細胞診・経歴エコー)                                                                                                    |  |  |  |  |
| :<br>希望医療機関 <del>必須</del> | мерађы O С Бербарезер                                                                                                    |  |  |  |  |
|                           | (#23-ス セットA (同日受診/マンモグラフィ+子宮頸がん)                                                                                                    |  |  |  |  |
| _                         |                                                                                                    |  |  |  |  |
| 第1希望日 18月                 | クリックして日前を選択<br>Q 日付を満択                                                                                                    |  |  |  |  |
|                           | *2月1日の日本では、1995年1月1日の日本では、1995年1月1日の日本 |  |  |  |  |
| 第2希望日 <del>必須</del>       | クリックして日存を選択 Q 日付を満駅                                                                                                    |  |  |  |  |
| 第3条银口。2013                |                                                                                                    |  |  |  |  |
|                           | クリックして日付を選択         Q 日付を選択           希望日を選択して下さい                                                                                                    |  |  |  |  |
| 448                       | 時間等の希望などをこちらにご記入ください                                                                                                    |  |  |  |  |
| 予約番号                      |                                                                                                    |  |  |  |  |
|                           |                                                                                                    |  |  |  |  |
|                           | #2567#076                                                                                                    |  |  |  |  |
|                           | Rõ                                                                                                    |  |  |  |  |

①日付を選択してください。

※第3希望日まで選択する仕様になっております。

#### Step7

希望日を選択

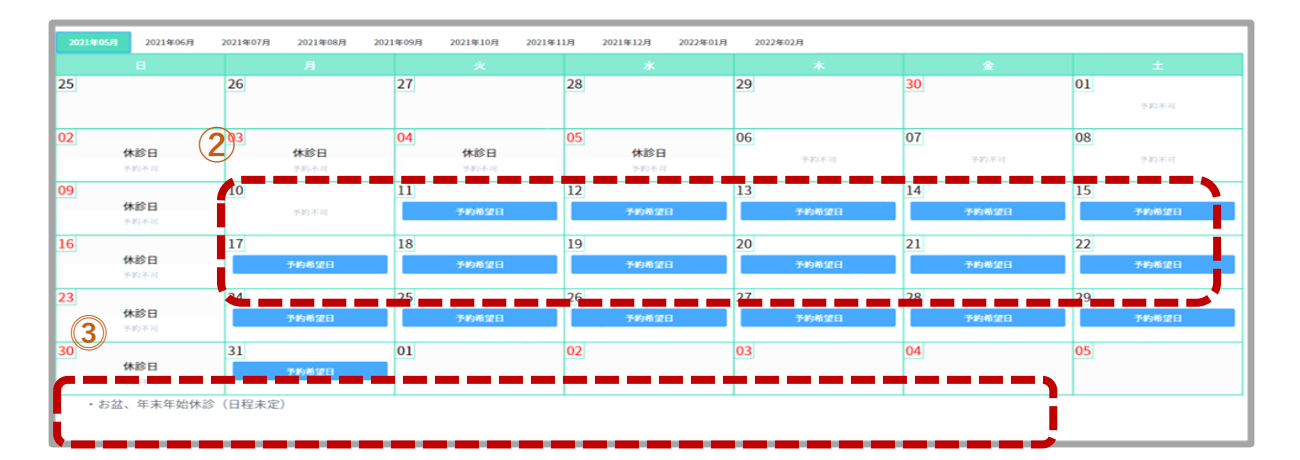

②希望日を選択してください。

※あくまで受診者様の希望日ですので、予約が取れる保証はございません。
 ③医療機関からのインフォメーションの確認をしてください。
 ※休診日や検査内容など医療機関ごとのインフォメーションが表示されます

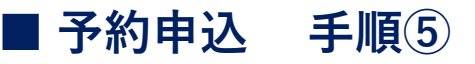

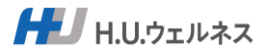

▲テスト 受診者 002 女性 35歳 本人さん

Step8 コメン

コメントの入力、予約確定

#### 音羽健康保険組合

| トップページ    | 健診の予約 | 予約状況 | 御湯・変更・取消                                                                                                    |
|-----------|-------|------|----------------------------------------------------------------------------------------------------|
|           |       |      | WEB予約フォーム                                                                                                    |
| 選択可能コース   |       |      | セットA(同日受診/マンモグラフィ+子宮頸がん)またはセットB(同日受診/乳房エコー+子宮頸がん)またはマンモグラフィ(視触診なし)またはマンモグラフィ(視触診あり)<br>または乳房エコー(視触診なし)または乳房エコー(視触診あり)または子宮頸がん(内診・細胞診・経歴エコー) |
| 希望医療機関 寥寥 |       |      | MEP商者山         Q. 医始着間を支択           解シュース         セットA(同日受診/マンモグラフィ+子宮野がん)           自己負担期         0円                                       |
| 第1希望日 8月  |       |      | 2023年03月20日月曜日         Q. 目付を現保                                                                                                    |
| 第2希望日 多須  |       | (1)  | 2023年03月22日 永曜日         Q 目付を現映                                                                                                    |
| 第3希望日 🕹 🗊 |       |      | 2023年03月23日未曜日 0日付金満駅                                                                                                    |
|           |       |      | 「時間等の希望などをこちらにご記入ください                                                                                                    |
| 予約番号      |       | -    |                                                                                                    |
|           |       |      |                                                                                                    |

①医療機関へのメッセージを入力してください。
 午前中の早い時間を希望など医療機関への要望メッセージを入力。
 ②【健診を予約する】をクリックしてください。

これで、健診の申込は完了となります。受付後に申込メールが届きます。

| $\searrow$            | 予約の申込みありがとうございました                               |
|-----------------------|-------------------------------------------------|
| 受診者_002               | 女性 35歳 本人様                                      |
| お申込みいただいたご予約情報は、下記の通  | り登録されました。                                       |
| 5 営業日以内を目安にご予約可否のメールが | 漏きますので、それまでお待ちください。                             |
| 第1希望<br>医療機関          | 医療機器: テスト クリニック_002<br>(銀ジコース: 人間ドック [貫/(リウム検査] |
| 第1希望日                 | 2021-12-27                                      |
| 第2希望日                 | 2022-01-19                                      |
| 第3希望日                 | 2022-02-08                                      |
| ポタンが表示されていない場合は、下記URL | 使用が新予約管理システムにログインする<br>よりログインしてください。            |

http://172.31.98.162/yoyaku

その後、医療機関より、ご予約の可否のメールを送付いたしますのでお待ちください (ご予約が不可となった場合には、お手数ですが、お申込みをお願いいたします。

|                                                                                                    | 予約が完了しました。                                        |                    |
|----------------------------------------------------------------------------------------------------|---------------------------------------------------|--------------------|
| 込みいただいた健康診断のご予約が、下記の内容で確定し、医療機関の確認がとれました<br>濃機関より事前の送付物(検査キット、開診果等)が届きますので、ご確認ください。<br>11週間前になっても届かない場合には、各医療機関へ直接お問い合わせください。<br>更・キャンゼルについては、下記ポタンをクリックしてログイン後、【予約状況確認・変更・取消】ボタンよりお手続きをお願いいたします。<br>のまた、クリニック_001<br>2022-01-05<br>の8:20:00<br>スペートの「「「ノリウム検査」<br>また、「「」」の「」」の「」」の「」」の「」」の「」」の「」」の「」」の「」」の「」                                | · FAN                                             |                    |
| <ul> <li>漂礁県より事前の送付物(後重キット、前診果等)が届きますので、ご確認ください。</li> <li>1週間前になっても届かない場合には、各医療機関へ直接お問い合わせください。</li> <li>更・キャンゼルについては、下記パタンをクリックしてログイン後、【予約状況確認・変更・取消】ボタンよりお手続きをお願いいたします。</li> <li>テスト クリニック_001</li> <li>2022-01-05</li> <li>08:20:00</li> <li>ス人間ドック [四/(Úウム検査]</li> <li>【ドック] 乳がん焼診 MMG 35~39歳</li> <li>(ビック) 乳がん焼診 MMG 35~29歳</li> </ul> | 日お申込みいただいた健康診断のご予約が、下記の内容で確定し、医療機関の確認がとれました       |                    |
| <ul> <li>12回前になっても最かない場合には、各医療機関へ直接お問い合わせください。</li> <li>更・キャンセルについては、下記ボタンをクリックしてログイン後、【予約状況確認・変更・取消】ボタンよりお手続きをお願いいたします。</li> <li>アスト クリニック_001</li> <li>2022-01-05</li> <li>06:20:00</li> <li>スペンク(買/(リウム検音)</li> <li>(ドック)乳が人様参 MMG 35~39歳</li> <li>(ビック)乳が人様参 MMG 35~39歳</li> </ul>                                                       | D後医療機関より事前の送付物(検査キット、問診栗等)が届きますので、ご確認ください。        |                    |
| <ul> <li>使・キャンセルについては、下記ボタンをクリックしてログイン後、【予約状況確認・変更・取消】ボタンよりお手続きをお願いいたします。</li> <li>テスト クリニック_001</li> <li>2022-01-05</li> <li>06:20:00</li> <li>ス 人間ドック【貫/パリウム検音】</li> <li>(ドック】乳が人様参 MMG 35~39歳</li> <li>(ビック】乳が人様参 MMG 35~39歳</li> </ul>                                                                                                   | 診の1週間前になっても届かない場合には、各医療機関へ直接お問い合わせください。           |                    |
| <ul> <li>デスト クリニック_001</li> <li>2022-01-05</li> <li>08:20:00</li> <li>-ス 人間ドック (買バリウム検査)</li> <li>(ドック) 乳が人様参 MMG 35~39歳</li> <li>(ドック) 乳が人様参 MMG 35~39歳</li> </ul>                                                                                                    | 的の変更・キャンセルについては、下記ボタンをクリックしてログイン後、【予約状況確認・変更・取消】オ | マシンよりお手続きをお願いいたします |
| 2022-01-05      08:20:00  -ス 人間ドック (胃/(リウム検査)      (ドック) 乳がん機参 MMG 35~39歳      低原始新予約管理システムにログインする                                                                                                    | 療機関 テスト クリニック_001                                 |                    |
|                                                                                                    | <b>BE</b> 2022-01-05                              |                    |
| -ス         人間ドック[第パリウム検査]           コン         【ドック] 乳がん機能 MMG 35~39歳           健康診断予約管理システムにログインする                                                                                                    | <b>◎時間</b> 08:20:00                               |                    |
| Iドッグ】乳がん機参 MMG 35~39歳<br>健康妙新予約管理システムにログインする                                                                                                    | ゆコース 人間ドック【胃パリウム検査】                               |                    |
| 健康診断予約管理システムにログインする                                                                                                    | <b>ブション</b> 【ドック】乳がん検診 MMG 35~39歳                 |                    |
|                                                                                                    | 健康診断予約管理システムにログインする                               |                    |
| 表示されていない場合は、下記URLより <u>ログイン</u> してください。                                                                                                    | タンが表示されていない場合は、下記URLより <u>ログイン</u> してください。        |                    |

http://172.31.98.162/yoyaku

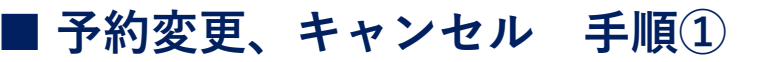

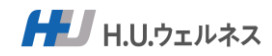

### Step1 予約申込サイトへのログイン

| 😪 健康診断予約管理システム                            | · · · · · · · · · · · · · · · · · · · |  |  |  |  |
|-------------------------------------------|---------------------------------------|--|--|--|--|
| 建診WEB予約画面 FAQ                             |                                       |  |  |  |  |
|                                           | *                                     |  |  |  |  |
|                                           |                                       |  |  |  |  |
|                                           |                                       |  |  |  |  |
| 健康診断予約管理システムへ                             | のログイン                                 |  |  |  |  |
| 1<br>x-57FFZ<br>/27-F<br>E12/12/16        |                                       |  |  |  |  |
| 単規224者の方は、5-5-7<br>メータアルス・パイワードを30A244445 | ρο<br>απατάστρα 2                     |  |  |  |  |
| <b>(</b> 梁 健康診断予約管理                       | 里システム                                 |  |  |  |  |
| ①新規登録時に設定したメールアドレスと<br>ログインをしてください。       | ヒパスワードを入力し、                           |  |  |  |  |
| Step2 変更、取消に進む                            |                                       |  |  |  |  |
| 😂 健康診断予約管理システム                            |                                       |  |  |  |  |
| 音羽健康保険組合                                  | ▲テスト 受診者_002 女性 35歳 本人 3ん             |  |  |  |  |
| トップページ         確認の予約         予約状況確認・変更・取消 |                                       |  |  |  |  |
| <b>お知</b><br>現在10月6日                      | 1 <b>5 t</b>                          |  |  |  |  |
| 886v                                      |                                       |  |  |  |  |
| (学) 健診の予約 (2)                             | 予約状況確認・変更・取消                          |  |  |  |  |
| ● 健診の概要                                   | 📻 予約システムのマニュアル                        |  |  |  |  |
| FAQ                                       | ▶ お問い合わせ先                             |  |  |  |  |
|                                           |                                       |  |  |  |  |

②【予約状況確認・変更・取消】をクリックしてください。

## ■予約変更、キャンセル 手順②

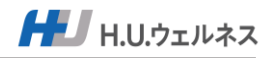

Step1

変更・キャンセル

| 健康診断予約管理システム                    |                     |                     |                        |        |                          |  |  |
|---------------------------------|---------------------|---------------------|------------------------|--------|--------------------------|--|--|
| 羽健康保険組合                         |                     |                     |                        |        | ▲テスト 受診者_002 女性 35歳 本人さん |  |  |
| トップページ 健診の予約                    | 予約状況確認・             | 変更・取消               |                        |        |                          |  |  |
| 確認したい予約をご選択くださ                  |                     |                     | 予約状況確認・変更・取消           |        |                          |  |  |
| 状況 ≎                            | 受付日時 ≎              | 予約・受診日 ≑            | 健砂コース 🗧                | 病院名 :  | 選択                       |  |  |
| 予約登録/確認中                        | 2022-03-07 15:26:51 | 2022-05-09          | 人間ドック [胃カメラ被食 経鼻]      | MEP南青山 |                          |  |  |
| ①対象の予約:                         | を選択して               | ください。               |                        |        |                          |  |  |
|                                 |                     |                     |                        |        |                          |  |  |
|                                 |                     |                     | 予約詳細                   |        |                          |  |  |
|                                 |                     |                     | 予約情報を変更する              |        |                          |  |  |
|                                 |                     |                     | <b>2</b><br>予約をキャンセルする |        |                          |  |  |
|                                 |                     |                     | 戻る                     |        |                          |  |  |
| 受付日時                            | 202                 | 2023-03-05 11:14:26 |                        |        |                          |  |  |
| 現在の状況                           | 予約                  | 予約昱録/申込             |                        |        |                          |  |  |
| 希望医療機関                          | MEP                 | MEP南青山              |                        |        |                          |  |  |
| #ボコース セットA (同日受診/マンモグラフィ+子宮頸がん) |                     |                     |                        |        |                          |  |  |
|                                 | <b>A</b> đ          | 0円                  |                        |        |                          |  |  |
| 第1希望日                           | 202                 | 2023年03月20日 月曜日     |                        |        |                          |  |  |
| 第2希望日                           | 202                 | 2023年03月22日 水曜日     |                        |        |                          |  |  |
| 第3希望日                           | 202                 | 2023年03月23日 木曜日     |                        |        |                          |  |  |
|                                 |                     |                     |                        |        |                          |  |  |
|                                 |                     |                     |                        |        |                          |  |  |

②医療機関・予約日・検査内容を変更したい場合

「予約情報を変更する」をクリックし、再度通常の手順で予約申込を行ってください。

②キャンセルしたい場合

「予約をキャンセルする」をクリックしてください。(即時完了)

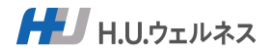

【お問合せ先】

- 利用期間 2023年3月1日(水)~2024年2月29(木)
- 営業日 平日のみ ※土日祝日・年末年始はお休み
- 営業時間 9時00分~17時00分
- 電話番号 03-6895-3776
- メールアト レス info-otw@dock-support.com